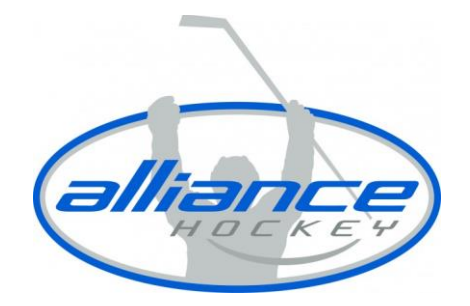

## HOW DO I LINK A MEMBER TO MY HOCKEY CANADA REGISTRY ACCOUNT?

To link a member to your account in the Hockey Canada Registry, you will need to take the following steps:

1. Go to <u>https://register.hockeycanada.ca/home</u> and click on "LOGIN" in the top right corner.

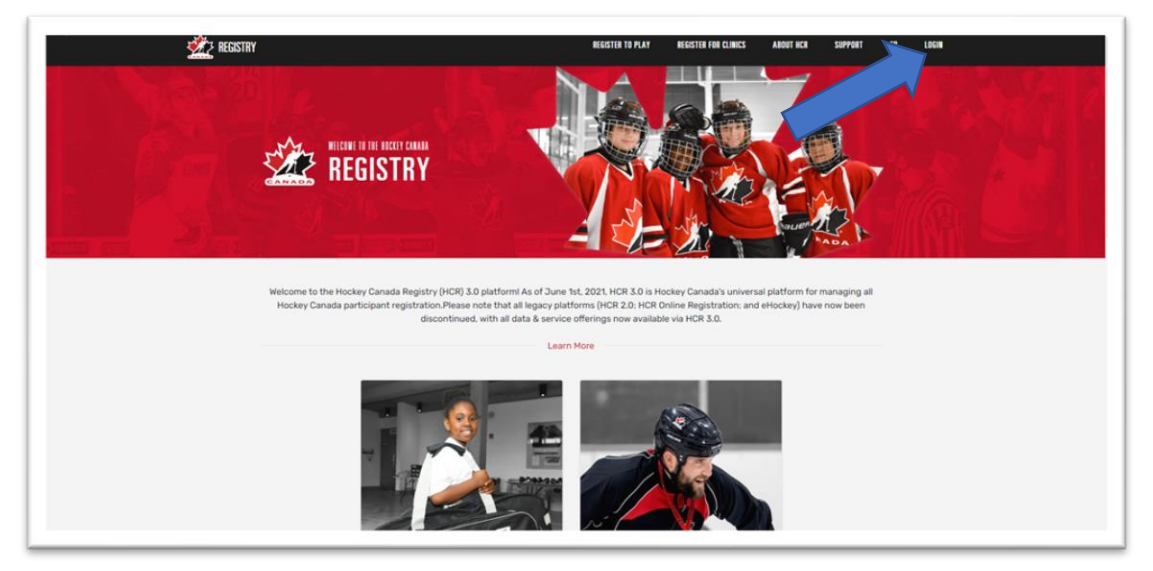

2. Login into your already created account. (NOTE: if you have not created a HCR Account, please create your account first)

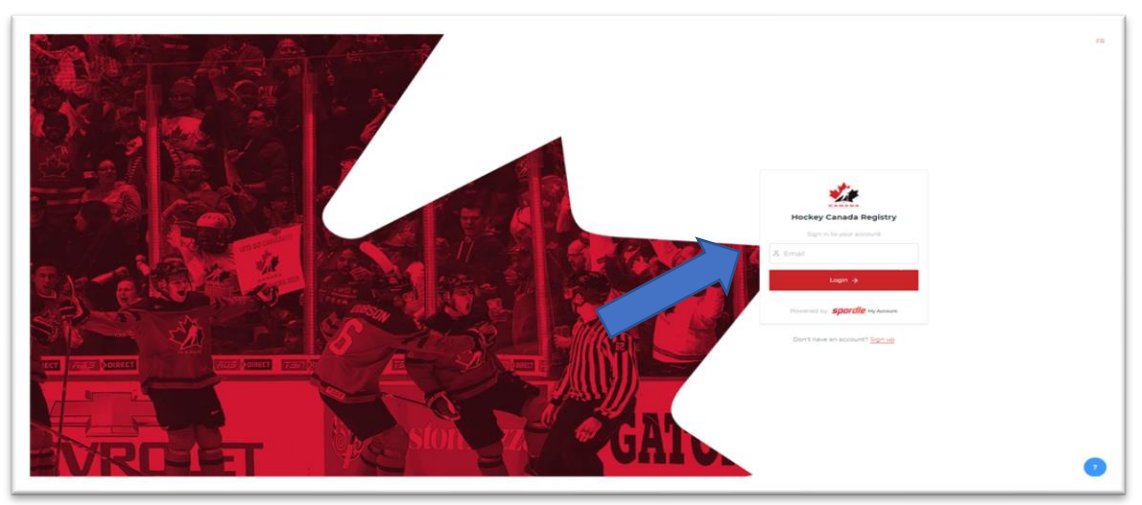

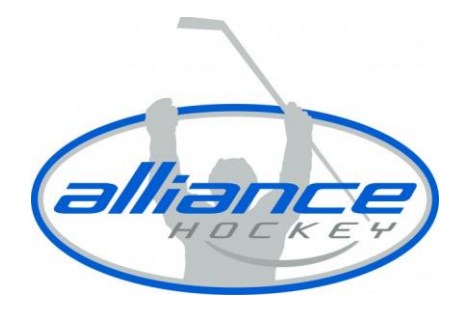

3. Once logged in, you will need to select the portrait in the top right corner and then click "MY ACCOUNT".

| 2 REGSTRY                         | REDSTUR TO PLAY REDSTUR FOR CLINICS                                                                                                 | ADDIT HCK SHAVART IR                                                     |
|-----------------------------------|----------------------------------------------------------------------------------------------------|--------------------------------------------------------------------------|
| REG                               | BIR INCOMENT                                                                                                    | Chad Houben<br>Choudende alluncehockey.com<br>W My Account<br>B Sign Out |
| Welcone to the Hockey Canada part | <section-header><section-header><section-header><image/><image/><image/><image/></section-header></section-header></section-header> | latform for managing all<br>octing) have now been                        |

4. Click on "SIGN UP" to start the sign-up process.

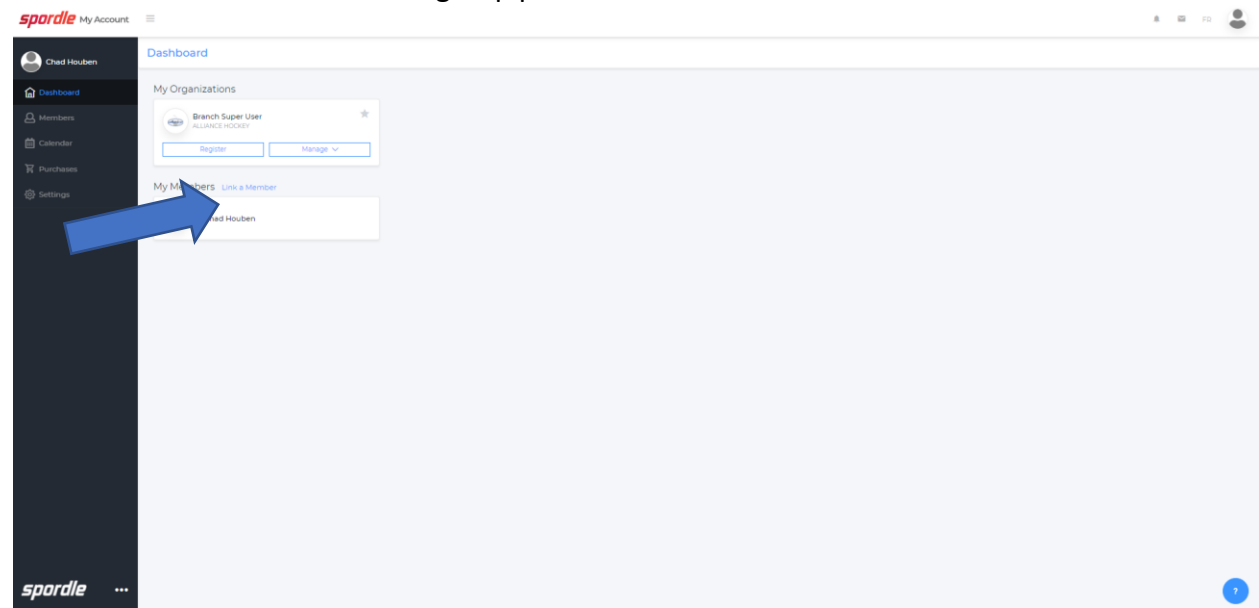

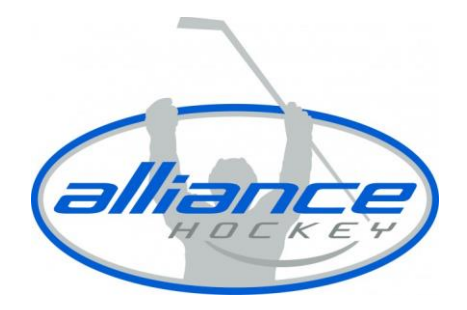

5. Enter the members first name, last name and date of birth. If you know your HCR number you may enter that instead.

| Link a member                |              | × |
|------------------------------|--------------|---|
| Seach a member in HCF        | 2            |   |
| First Name *                 | Last Name *  |   |
| Date of Birth *              | ]            |   |
| HCR Number<br>ex: 4563485965 | or           |   |
|                              | Search Cance |   |

6. Once you find the members profile, clinic on "LINK THIS MEMBER".

| Existing profiles |                  |
|-------------------|------------------|
|                   | Link this member |
|                   | Search Cancel    |

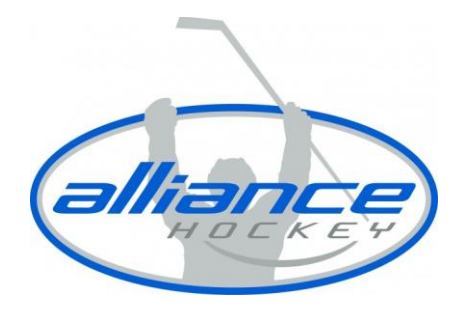

7. Once select "LINK THIS MEMBER", you will then be asked to select the relationship of the member. You would choose yourself if it is your profile you are linking but if you are a parent, please select the proper relation.

| You are about to link this member to your account |    |  |  |
|---------------------------------------------------|----|--|--|
| Relation *                                        |    |  |  |
| Select                                            | ~  |  |  |
| Step brother / step sister                        | 1  |  |  |
| Brother/sister                                    |    |  |  |
| Aunt                                              | Ŀ. |  |  |
| Cousin                                            | н. |  |  |
| Grandparent                                       | Ц. |  |  |
| Legal Guardian                                    |    |  |  |
| Nephew                                            |    |  |  |
| Niece                                             | -  |  |  |

8. Click on "LINK"

| You are about to link this member to your account |      |  |
|---------------------------------------------------|------|--|
| Relation *                                        |      |  |
| Self                                              | · ·  |  |
|                                                   |      |  |
| Previous                                          | Link |  |